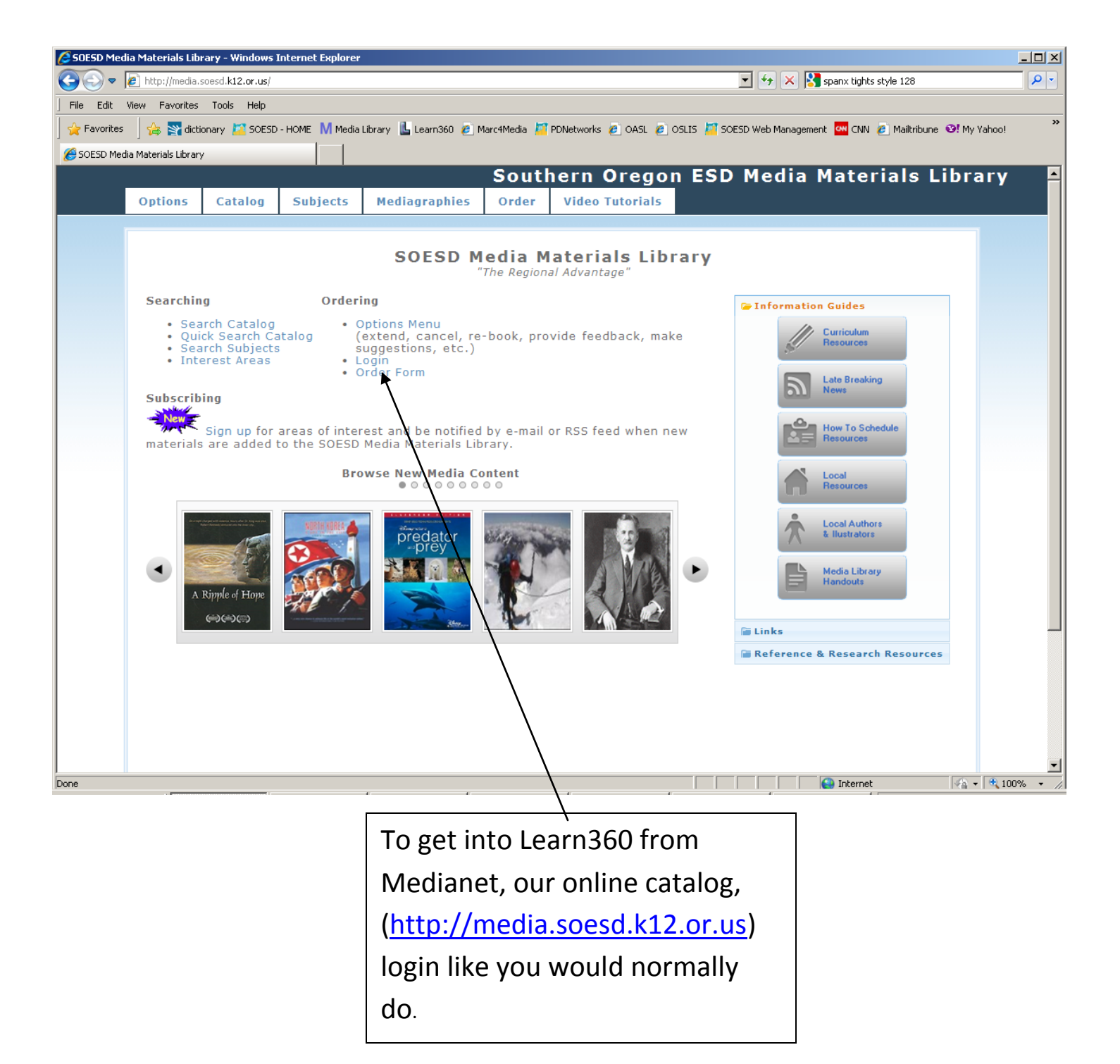

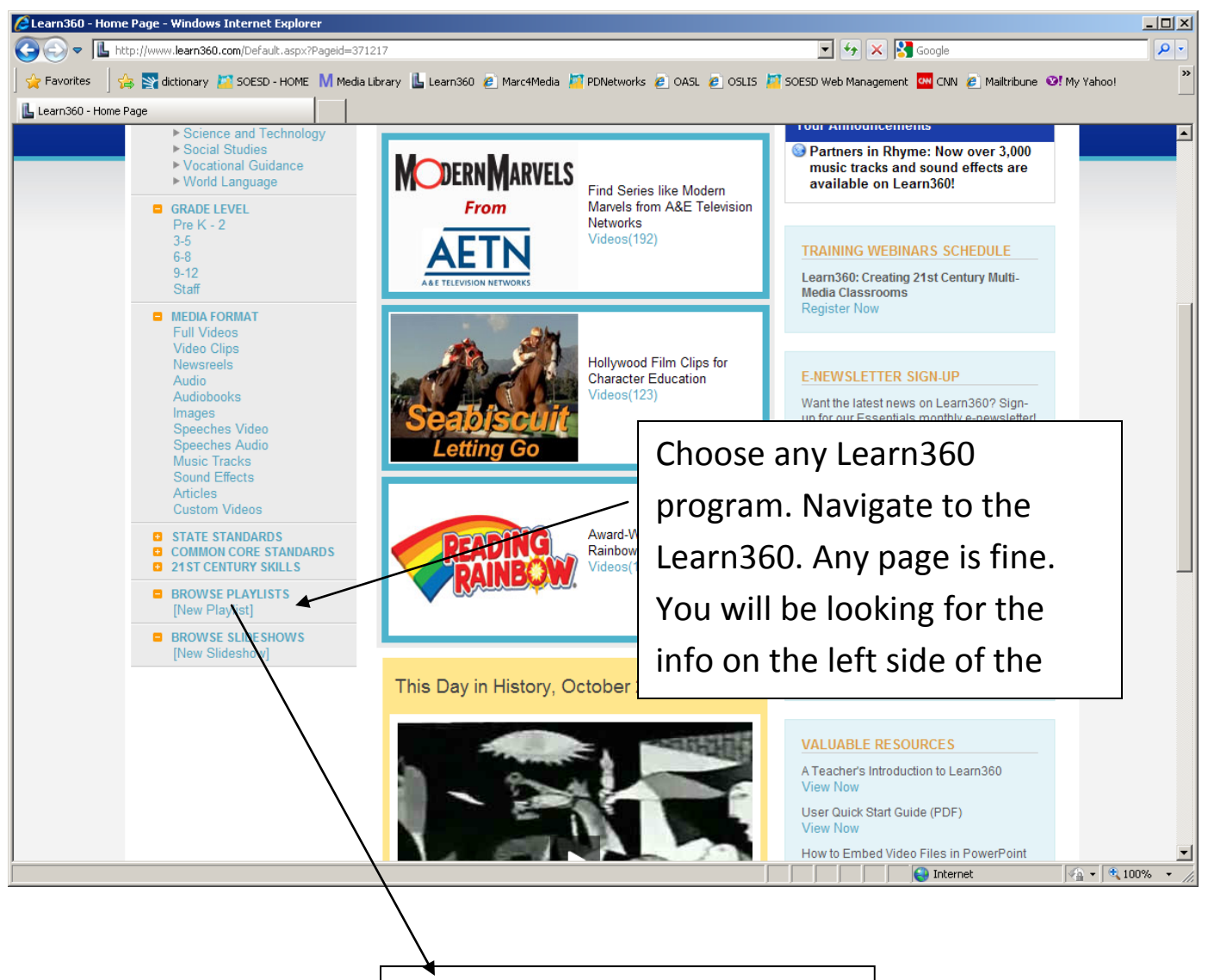

To create a new playlist—click on "New Playlist."

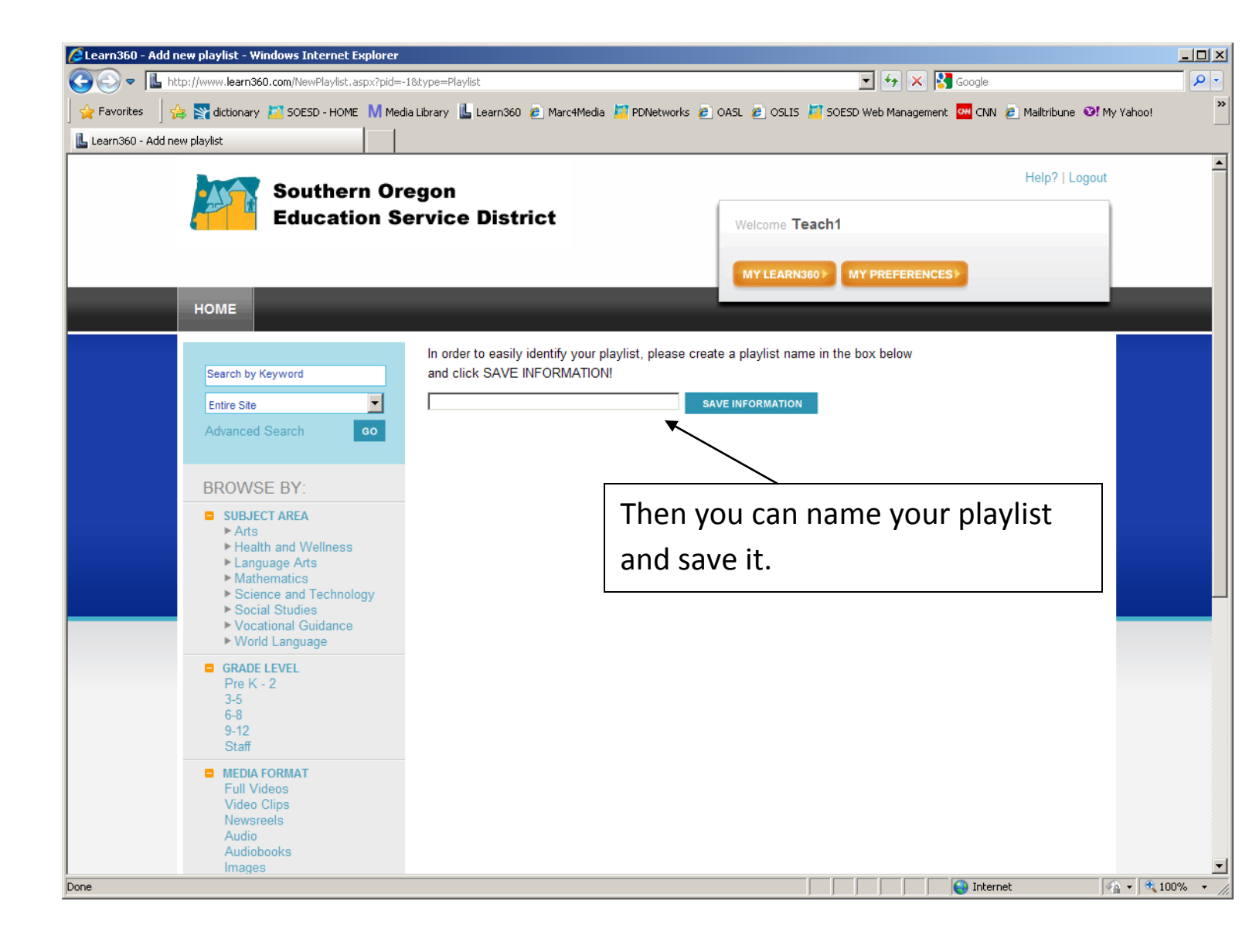

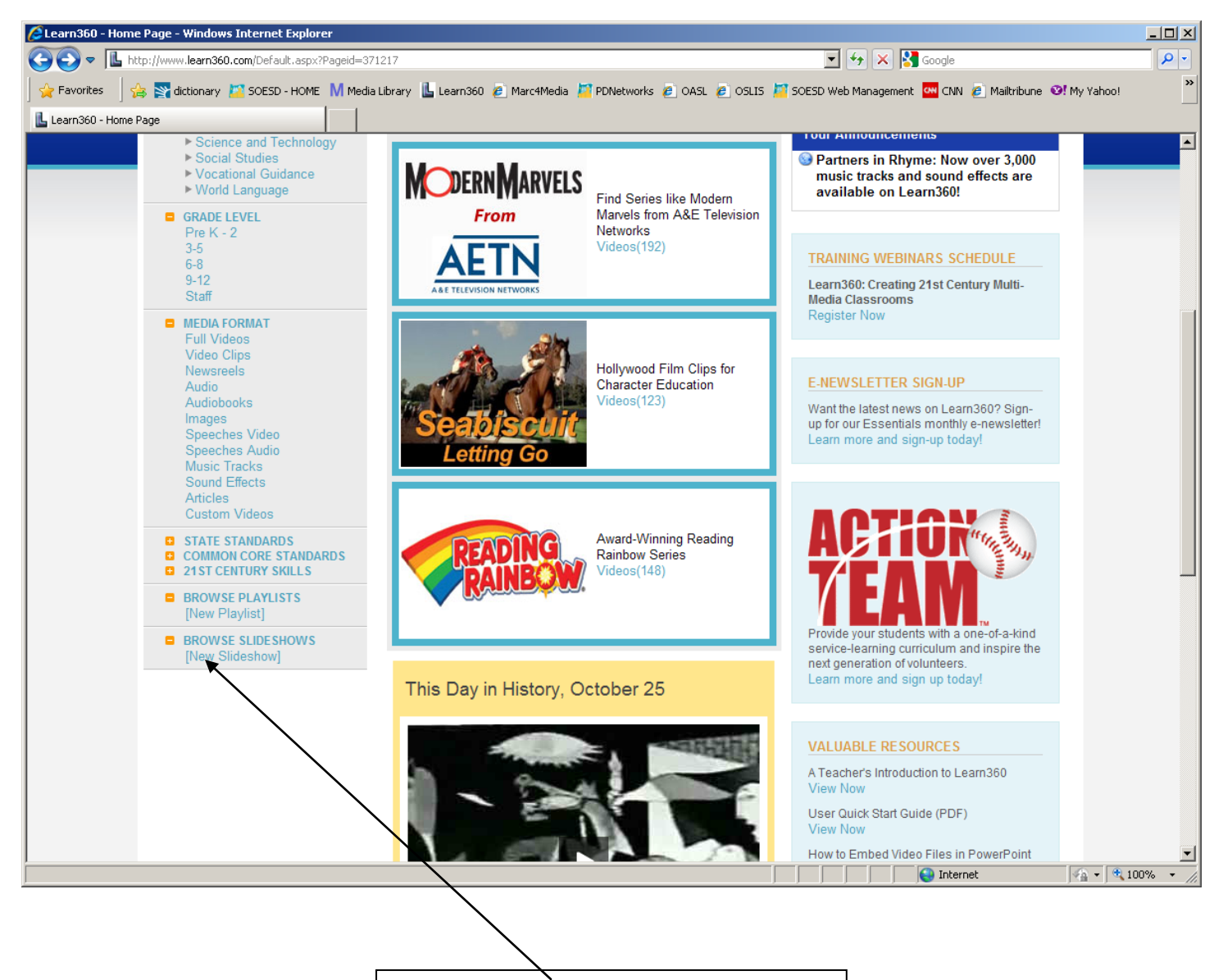

To Create a Slide Show from images you want to save, click on "New Slide Show."

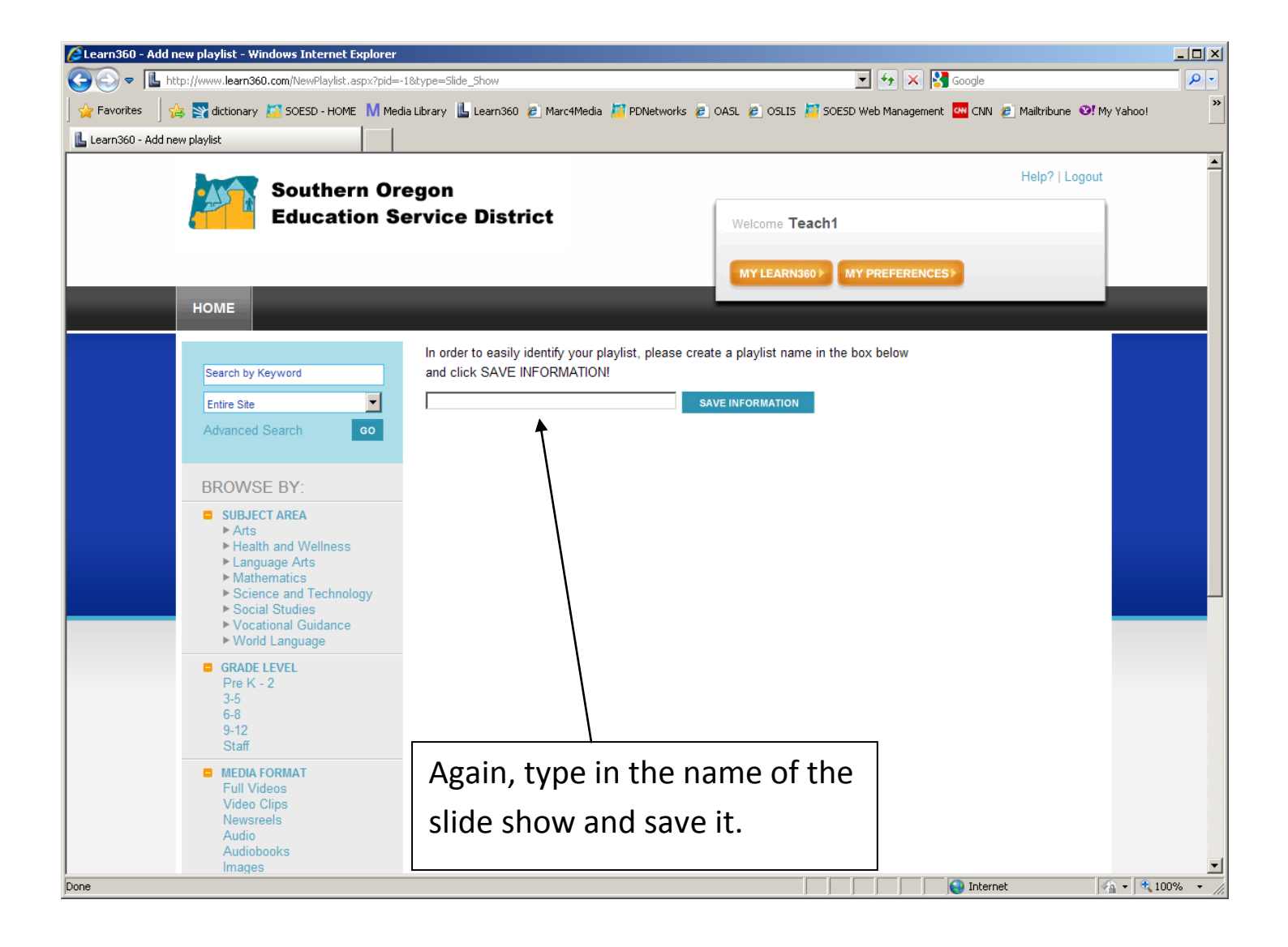

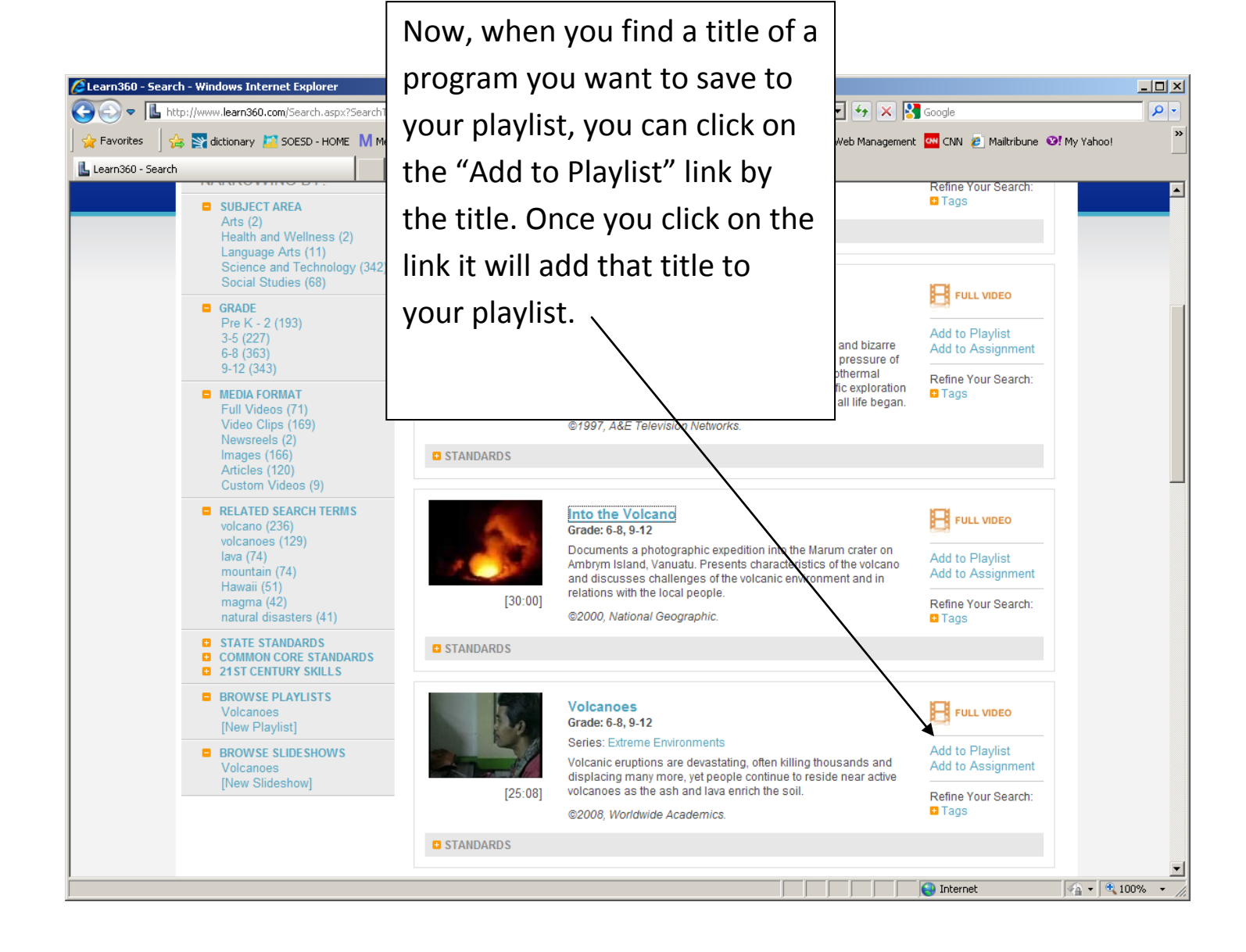

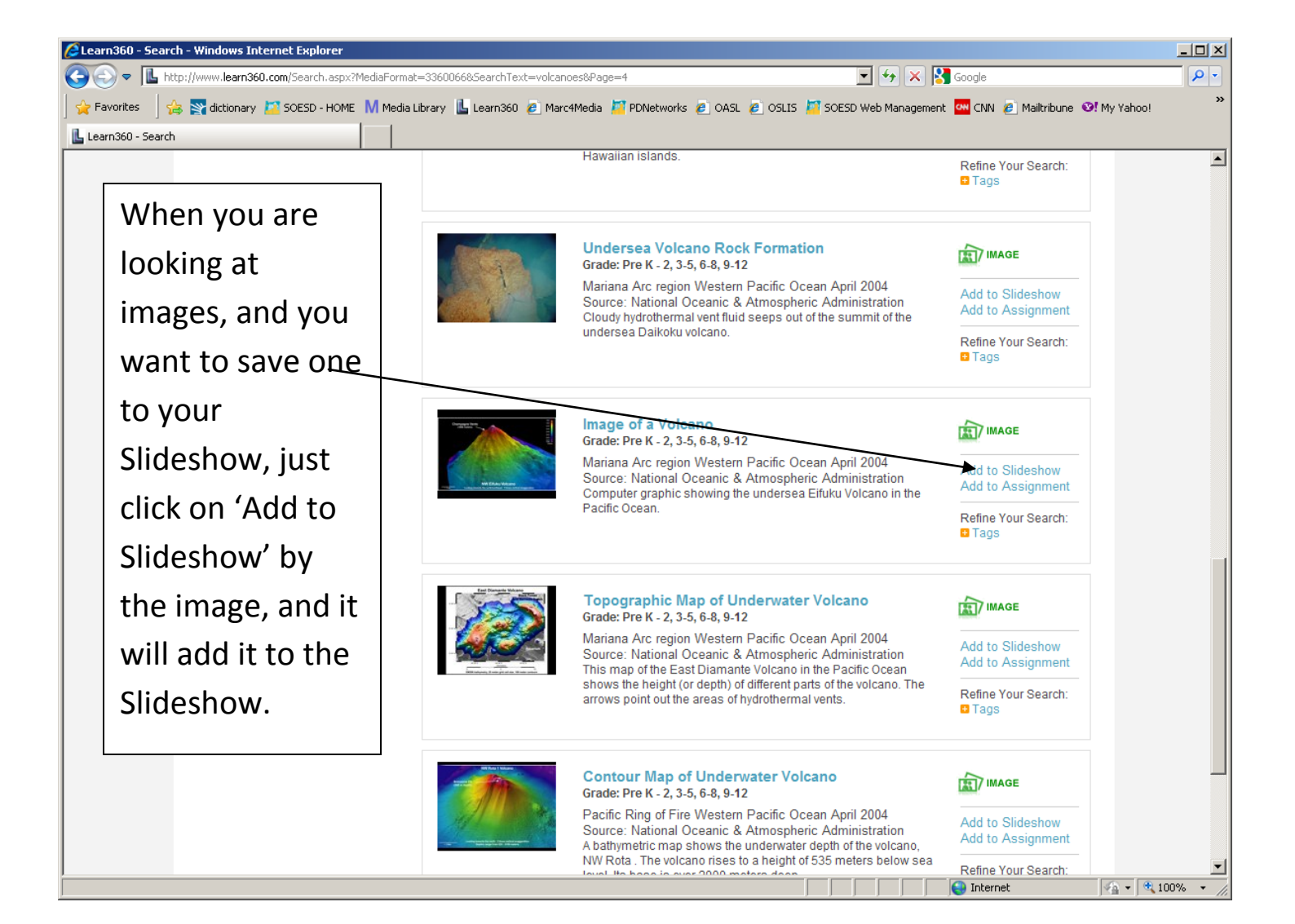